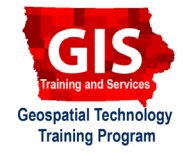

# **Data Interoperability Extension: Import and Export GeoJSON**

ArcGIS 10.2, 10.3

Welcome to the Essential ArcGIS Task Sheet Series. This series supplements the Iowa State University GIS Geospatial Technology Training Program short course series, "Essential ArcGIS Tutorial Series." The task sheets are designed to provide quick, easy instructions for performing specific tasks in GIS.

The Data Interoperability extension tool, Quick Import, converts any data source supported by the Data Interoperability extension (<u>http://www.esri.com/software/arcgis/extensions/datainteroperability/supported-formats</u>) and loads it into a geodatabase. The Quick Export tool converts geodatabase feature classes or feature layers to any external dataset supported by the Data Interoperability extension. This task sheet will cover how to import and export GeoJSON data using the Data Interoperability extension tools for ArcGIS and will show you how to test the exported GeoJSON file using <u>geojson.io</u>.

#### 1. Download the Data

- a. To download the data used in this task sheet, navigate to <u>www.extension.iastate.edu/communities/gis/</u><u>quicktasksheets/data</u> in a web browser. Click on the publication number that matches this task sheet. In this case, the publication number is **PM2082-15x**. The data for this task sheet originates from the NRGIS and can also be found at: <u>https://programs.iowadnr.gov/nrgislibx/</u>
- b. When the download is complete, you will need to unzip the folder in order to access the files in ArcGIS. The folder contains a county shapefile and airport locations as a GeoJSON file.

### 2. Enable the Data Interoperability Extension

- a. In a blank ArcMap document, click **Customize** and select **Extension** from the drop-down menu. In the **Extensions** window, check **Data Interoperability** and click **Close**.
- b. Add the **county** shapefile, provided in the data download to the blank ArcMap document.

### 3. Import GeoJSON

- Open ArcToolbox and find the Data Interoperability Tools toolbox. Within the toolbox you will find two tools, Quick Export and Quick Import.
- b. Open the Quick Import tool, and select airports. json as the Input Dataset. Make sure Format is set as GeoJSON (Geographic JavaScript Object Notation) and click OK. Hint: you may need to select More Formats from the drop-down menu to find this format option.

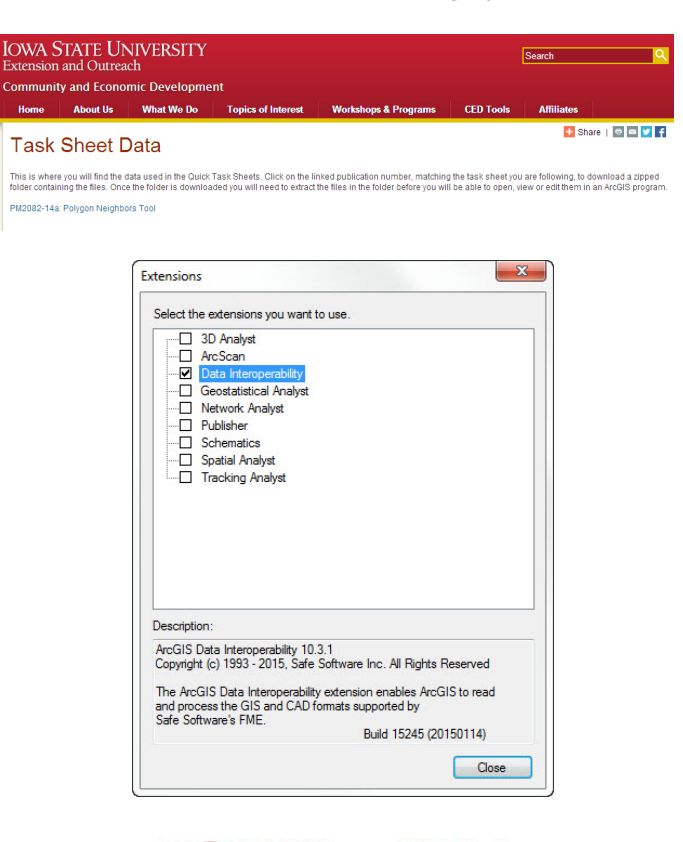

Data Interoperability Tools
Quick Export
Quick Import

| Reader             |                        |                        |   |
|--------------------|------------------------|------------------------|---|
| Format: Esri-JSO   | N (Esri JavaScript Obj | ject Notation)         | • |
| Dataset: ng_TaskSl | neets\GeoJSON\PM20     | 082-15x\airports.json" | 🗗 |
| Parameters         | Coord, System:         | Read from source       |   |

c. Keep the **Output Staging Geodatabase** set to the default and click **OK**. *Hint: when the import is complete and the layer isn't added to your ArcMap document automatically, click Add Data, click the home icon and you should see a geodatabase named airports in the home folder.* 

# 4. Export GeoJSON

- a. Open the **Quick Export** tool in the **Data Interoperability Tools** toolbox.
- b. Select airports as the Input Layer and set the Output Dataset Format to GeoJSON (Geographic JavaScript Object Notation). Select the appropriate output location and name the file airports\_export.json.

### 5. Test GeoJSON Export with geojson.io

- a. When the GeoJSON export is complete navigate to <u>geojson.io</u> in your web browser. You will use this website to validate the GeoJSON file.
- b. Click and drag the **airports\_export.json** file into the map area of the <u>geojson.io</u> web-page. If the file contains valid GeoJSON data, all the airport features will appear on the web map.
- c. You will be able to view the **airports\_export.json** data in GeoJSON format, as you see in the image on the right, or in a table format like you would see the data in an attribute table.
- d. From the <u>geojson.io</u> interface you can add additional markers or edit existing ones, and add lines or polygons to the map.
- e. When your map is complete you are able to save it using your GitHub account (optional) and share the map URL with others.
- f. To learn more about the tools and features available on the <u>geojson.io</u> page, read the help information found at the top of the page.

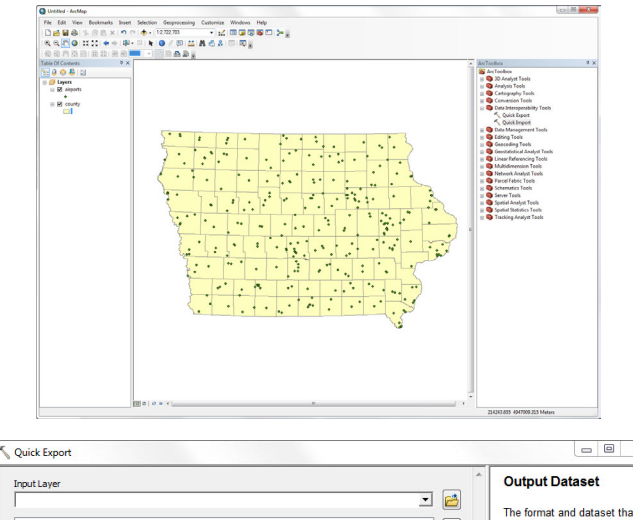

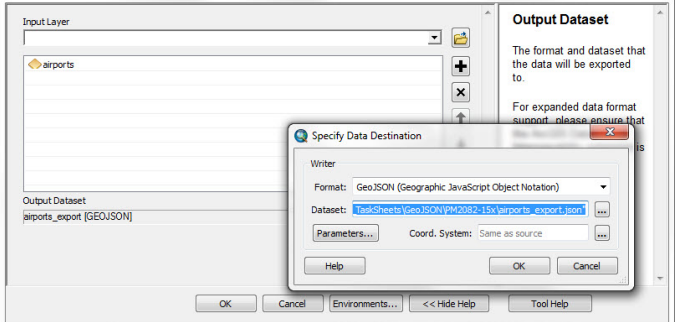

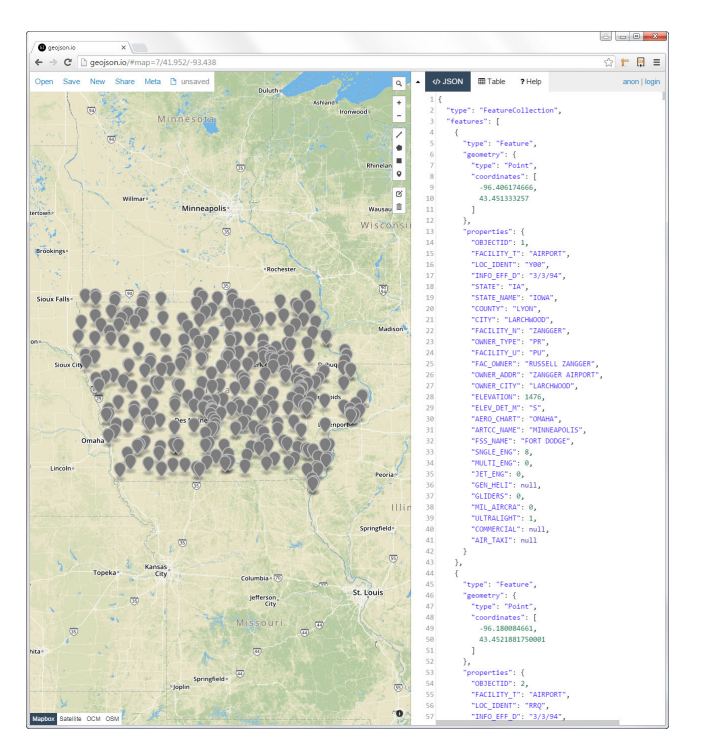

#### **Contact:**

Bailey Hanson bahanson@iastate.edu, 515-520-1436 or Associate Professor Christopher J. Seeger, ASLA, GISP cjseeger@iastate.edu, 515-509-0651 for more information about the Geospatial Technology Program. This task sheet and more are available at www.extension.iastate.edu/communities/gis

...and justice for all

Issued in furtherance of Cooperative Extension work, Acts of May 8 and June 30, 1914, in cooperation with the US Department of Agriculture. Cathann Kress, director, Cooperative Extension Service, Iowa State University of Science and Technology, Ames, Iowa.

The US Department of Agriculture (USDA) prohibits discrimination in all its programs and activities on the basis of race, color, national origin, age, disability, and where applicable, sex, marital status, familial status, parental status, religion, sexual orientation, genetic information, political beliefs, reprisal, or because all or part of an individual's income is derived from any public assistance program. (Not all prohibited bases apply to all programs.) Persons with disabilities who require alternative means for communication of program information (Bruile, large print, audiotape, etc.) should contact USDA's TARGET Center at 202-720-2600 (voice and TDD). To file a complaint of discrimination, write to USDA, Director, Office of Civil Rights, 1400 Independence Avenue SW, Washington, DC 20250-9410, or call 800-795-3272 (voice) or 202-720-6382 (TDD).